SAMSUNG SDS

# VPC 네트워크 환경 구성

(Configuring VPC Network

A DESCRIPTION OF THE PARTY OF THE PARTY OF T

The second second

M. LINE HARD

I A LEAN AND A LEAN AND A REAL PROVIDED AND A REAL PROVIDED AND A REAL

INTERCOLUMN THE

AND IN THE REAL PROPERTY OF - HEITERSON

**Environment**)

October 2024

Copyright 2024. Samsung SDS Co., Ltd. All rights reserved.

# Contents

| 1. | 학습목표    | 1  |
|----|---------|----|
| 2. | 들어가기    | 1  |
| 3. | 사전 요구사항 | 4  |
| 4. | 따라하기    | 5  |
| 5. | 정리하기    | 20 |

## 1. 학습목표

- VPC(Virtual Private Cloud)의 개념을 이해합니다.
- VPC 생성 후 하나 이상의 서브넷 생성을 통해 네트워크 망을 분리 구성할 수 있습 니다
- VPC Firewall 정책 설정을 통해 VPC 내/외부 네트워크 트래픽 제어를 할 수 있습니다.
- Internet Gateway를 통하여 VPC와 외부 네트워크를 연결할 수 있습니다.
- 인터넷 사용이 가능한 Public 서브넷과 인터넷 사용이 불가한 Private 서브넷을 구 성할 수 있습니다.

# 2. 들어가기

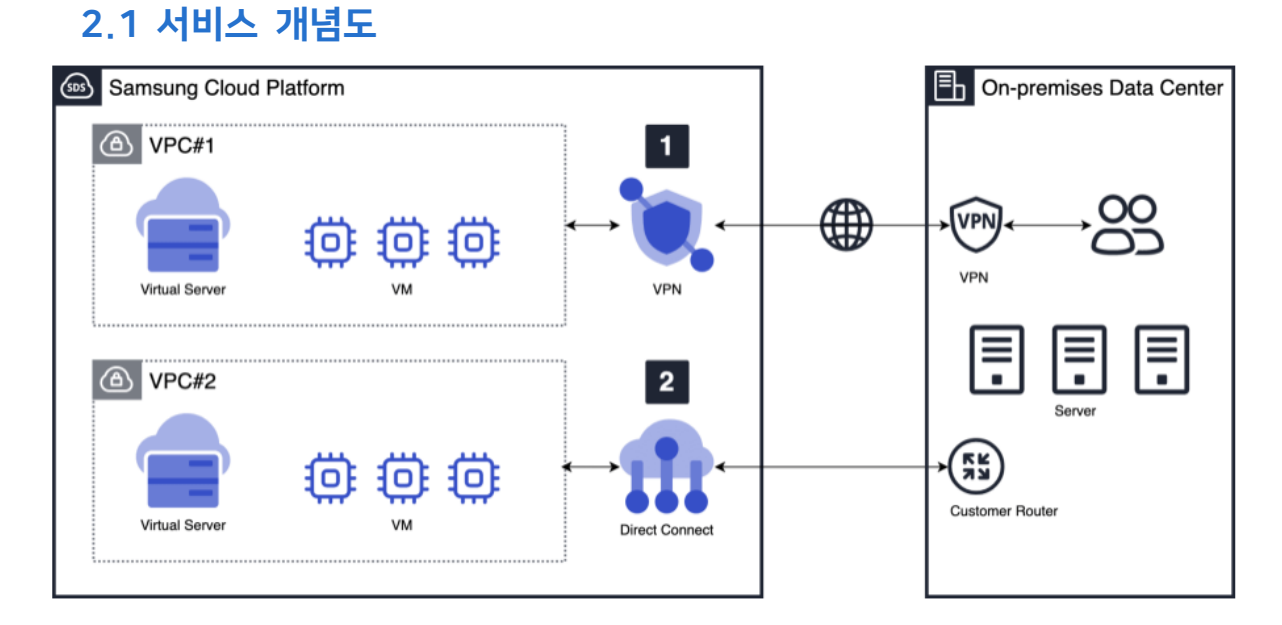

## 2.2 관련 용어

| No. | 용 어                                        | 설 명                                                                                                    |
|-----|--------------------------------------------|----------------------------------------------------------------------------------------------------|
| 1   | <b>VPC</b><br>(Virtual Private<br>Cloud)   | <ul> <li>-사용자가 정의하는 가상의 네트워크로 클라우드 상에 논리적으로<br/>격리된 네트워크 공간을 할당하여 가상 네트워크에서 SCP 리소스를<br/>이용할 수 있는 서비스</li> <li>-관리자가 고객사별로 Uplink (외부연결 Network: 그룹망, 인터넷)를<br/>사전에 설정하면 사용자는 해당 Uplink 하위에 VPC 를 생성함.</li> <li>즉, 접속하는 망 특성에 따라 인터넷과 내부 네트워크에 연결하여<br/>이용할 수 있음</li> <li>-사용 목적에 따라 여러 개의 VPC 를 생성하여 타 사용자 그룹과<br/>분리하여 독립적으로 운영할 수 있음</li> </ul>                                                                                                 |
| 2   | Subnet                                     | <ul> <li>-VPC 의 IP 주소를 나누어 리소스가 배치되는 주소 범위를 의미하며,<br/>서브넷 없이 VPC 를 이용할 수는 없음</li> <li>-또한 하나의 VPC 안에 여러 개의 Subnet 이 존재할 수 있으며,<br/>IP 를 사용할 수 있는 가용 존의 크기를 고려해 적절한 크기의<br/>Subnet 들을 분산해서 사용함</li> <li>-Public Subnet 은 Virtual Server 에 1:1 공인 NAT IP 를 설정할 수<br/>있는 Subnet 이며, Private Subnet 은 Virtual Server 에 1:1 공인<br/>NAT IP 를 설정할 수 없는 Subnet 임</li> <li>-Local Subnet 은 다른 서브넷 연결 또는 외부 접속이 되지 않고,<br/>VM 간의 직접 연결만을 허용하는 서브넷</li> </ul> |
| 3   | Firewall                                   | -VPC (Virtual Private Cloud)에서 발생하는 인바운드/아웃바운드<br>트래픽을 제어하는 가상의 논리적 방화벽<br>-외부와 VPC 내부 사이의 경계 방화벽으로 VPC 내부 Subnet/VM<br>간 통신은 제어가 불가함<br>-보안 정책에 따라 목적지(Destination)/출발지(Source) IP 에 대한<br>Inbound/Outbound Allow/Deny 정책 적용 가능, 또한 정책의 우선<br>순위(순서) 정의할 수 있음<br>-Rule Quota(Limitation)는 프로젝트 당 1,000 개(VPC 당<br>200~1000)의 정책 적용이 가능하며, 서비스는 무료 제공                                                                                              |
| 4   | NAT<br>(Network<br>Address<br>Translation) | -IP 패킷의 TCP/UDP 포트 숫자와 소스 및 목적지의 IP 주소 등을<br>재기록 하면서 라우터를 통해 네트워크 트래픽을 주고받는 기술<br>- IPv4 의 주소 부족 문제를 해결하기 위한 방법으로서<br>고려되었으며, 주로 비공인(사설, local) 네트워크 주소를 사용하는<br>망에서 외부의 공인망(public, 예를 들면 인터넷)과의 통신을 위해서<br>네트워크 주소를 변환하는 것<br>-고객이 특정 NAT IP 를 Reserve 해서 사용할 수 있도록 IP Reserve<br>기능 사용 가능                                                                                                    |

| No. | 용 어                                 | 설 명                                                                                                    |
|-----|-------------------------------------|----------------------------------------------------------------------------------------------------|
| 5   | VPN<br>(Virtual Private<br>Network) | -네트워크 간에 터널링 및 암호화 기법을 사용해 만든 가상 사설망<br>네트워크<br>-외부 고객 네트워크와 SDS 클라우드 네트워크를 IPSec 기반의<br>암호화된 가상 전용망으로 연결하는 서비스 |
| 6   | Direct Connect                      | -고객사 내부 네트워크 연결을 위한 상품으로 인터넷/VPN 이 아닌<br>전용선을 통해, 고객사 네트워크와 통신 제공                                               |
| 7   | Internet<br>Gateway                 | -VPC가 외부 인터넷과 통신이 가능하도록 제공하는 업링크 인터넷 연<br>결                                                                     |
| 8   | VPC Peering                         | -VPC 간의 1:1 Private 통신 기능 제공                                                                                    |
| 9   | Transit<br>Gateway                  | -다수 VPC간 연결, 고객사망 연결, 다른 위치/PJT Transit gateway 와<br>연결                                                         |
| 10  | NAT Gateway                         | -NAT IP가 매핑되지 않은 Virtual Server의 인터넷 사용을 위해<br>Outbound트래픽에 대해서 1개의 대표 공인IP로 매핑                                 |

## 3. 사전 요구사항

## 3.1 프로젝트 선택

- Samsung Cloud Platform Console 에 로그인 시 전체 프로젝트 대시보드 화면이 보입니다. 좌측 상단의 '프로젝트를 선택하세요'를 클릭하여 실습에 사용할 프로젝트를 선택하세요.

| Samsung Cloud Platform Enter | erprise | 프로젝트를 선택하세요.                                          | ^                      | 대시보드                       |     |
|------------------------------|---------|-------------------------------------------------------|------------------------|----------------------------|-----|
| Cverview ^                   | 전치      | 프로젝트명으로 검색                                            | Q                      |                            |     |
| 대시보드                         |         | Home                                                  |                        | 00                         | 740 |
| 모든 프로젝트                      |         |                                                       | - 11                   |                            |     |
| 상품 탐색                        |         |                                                       |                        |                            | 치기  |
| 서비스 상태 조회                    |         |                                                       | , i                    | ž                          | 연세  |
| 🔄 Marketplace                |         |                                                       |                        | 다야하                        |     |
| SW Catalog                   |         |                                                       | ,<br>2<br>2            | 기슬력을<br>되슬력을<br>적의 클라우드    |     |
| 闻 Bookmarks                  |         | 플랫폼을 제공합니다. 고객의<br>수준의 가용성과 보안 서비스<br>클라우드 환경을 쉽고 편리하 | 업무 목<br>를 제공하<br>게 사용하 | 텍에 맞는 높은<br>¦는 유연한<br>ነ세요. | 지난  |
|                              |         |                                                       |                        | 자세히보기 〉                    |     |

## 3.2 위치(가용영역) 선택

- 프로젝트를 선택하셨으면 상품을 생성할 위치를 선택하여야 합니다.
- 좌측메뉴의 모든 상품 클릭한 후 실습에 사용할 위치를 선택합니다.
  - WEST Region: KR-WEST-1, KR-WEST-2, KR-WEST
  - EAST Region: KR-EAST-1

| Samsung Cloud | Platform Enterpris | e           | ~           | 모든 상품  | +                                   |
|---------------|--------------------|-------------|-------------|--------|-------------------------------------|
| Project       | ^                  | 모든 상품 위치    | KR-WEST-2   | ^      | (i)                                 |
|               |                    |             | KR-WEST-1   |        |                                     |
| 대시보드          |                    | Compute     | KR-WEST-2   |        | Virtual Server 🎖                    |
| 프로젝트 개요       |                    |             | KR-WEST     |        |                                     |
| 권한관리(IAM)     |                    | intual Ser  | KR-FAST-1   |        | 설명 및 주요기능                           |
| 비용관리          |                    | Virtual     |             |        |                                     |
| 자원과리          |                    | Custom      | Image       |        | virtual Server – CP0,               |
|               |                    | Migratic    | on Image    |        | 클라우드 환경에서 개발                        |
| E Product     | ^                  | Placem      | ent Group   |        | 1. 쉽고 편리한 컴퓨팅 환                     |
|               |                    |             | 러레아다        |        | 웹 기반 콘솔을 통해 VM<br>개입 없이도 손쉽게 증석     |
| 모든 상품         |                    | IN 전원인      | 1경 예약       |        |                                     |
|               |                    | GPU Serve   | r           | ~      | 2. 다양안 유영의 상품 사<br>사저 전이되 VM Spac ( |
| 🕎 Marketplace | ^                  | Auto-Scalir | ng          | $\sim$ |                                     |
| SW Catalog    |                    | Virtual Ser | ver DR      | $\sim$ | - 일만 VM : 일만적으로                     |
|               |                    | Bare Metal  | Server      |        | - 대용량 VM : 일반 VM                    |
| 3₩ 전덕         |                    | Dare Metal  |             |        | 3. 강력한 보안 적용                        |
| Bookmarks     |                    | Multi-node  | GPU Cluster | ~      | Security Group 서비스                  |
| DUDKIIIdIKS   |                    | HPC Cluste  | r           |        | 눈덩일 수 있습니다.                         |

# 4. 따라하기

## 4.1 VPC 상품 신청하기

 ① 모든 상품 → Networking → VPC → VPC 를 선택한 후 [상품신청] 버튼을 클릭합니다.

※ 프로젝트 하나당 생성 가능한 VPC의 개수는 최대 5개입니다.

| Project        | ^ | 모든 상품 위치 KR-WEST-2      | ✓ ① 2E % B O Q                                                                                                    |
|----------------|---|-------------------------|----------------------------------------------------------------------------------------------------|
| 대시보드           |   |                         |                                                                                                    |
| 프로젝트 개요        |   | Compute (9)             | > VPC 상품 정보                                                                                                    |
| 권한관리(IAM)      |   | Virtual Server          | ^ 설명 및 주요기능 릴리즈 노트 가이드 및 문서                                                                                                    |
| 비용관리           |   | Virtual Server          | VDC는 코라이드 하거에서 노키지이르 도리티 그게 저요. LM 네르의ㅋ 고가은 제코지는 사프이니다. LL요 모지에 따라 Dublic Subact. Drusta Subact 그리그, 서비 카이 투시의                                                                                                    |
| 자원관리           |   | Custom Image            | 바란은 물러부는 편하게 전력적으로 적용한 또한 적물 책으라는 이용을 제공하는 이용을 해야하는 이용을 해야 하는 이용을 가지 않는 것이다. Sublick, Fillette Sublick, 그런 또 지하 전력 이용 전을 위한 소 이이며, VPC                                                                                                    |
|                |   | Migration Image         | 가는 20년 동생 VPC 간 연결 구성이 가능합니다.<br>Pering을 통해 VPC 간 연결 구성이 가능합니다.                                                                                                    |
| Product        | ^ | Placement Group         | 1. 안전한 가상 네트워크 환경                                                                                                    |
| 모든 상품          |   | IP 일괄변경 예약              | 클라우드 환경에서 안백하게 독립된 가상의 네트워크를 제공하며, VPC와 연결된 모든 구간에 사용자가 설정 가능한 방화벽 및 로그 관리 기능을 제공합니다. 따라서 클라우드 환경에서도 보안적으로<br>안전하게 고객이 전하는 특징적인 네트워크 환경을 구축할 수 있습니다.                                                                                                    |
|                |   | GPU Server              | · 2. 다양한 서브넷 음신 제공                                                                                                    |
| Marketplace    | ^ | Auto-Scaling            | VPC 내에서 용도와 및게 네트워크를 구성할 수 있도록 입반 시코보넷(Public/Private)과 세바탕간의 통신을 위한 로칠 서브넷으로 세문화하여 재공합니다. 또한 서버의 클러스터 구성 등 사용자가 서브넷 가야하라는 것이 나는 지수 않는 사용자가 서브넷 가야하라는 것이 나는 지수 않는 것이 나는 것이 않는 것이 않는 것이 않는 것이 않는 것이 않는 것이 않는 것이 않는 것이 않는 것이 않는 것이 않는 것이 않는 것이 않는 것이 않는 것이 않는 것이 않는 것이 않는 것이 않는 것이 않는 것이 않는 것이 않는 것이 않는 것이 않는 것이 않는 것이 않는 것이 않는 것이 않는 것이 않는 것이 않는 것이 않는 것이 않는 것이 않는 것이 않는 것이 않는 것이 않는 것이 않는 것이 않는 것이 않는 것이 않는 것이 않는 것이 않는 것이 않는 것이 않는 것이 않는 것이 않는 것이 않는 것이 않는 것이 않는 것이 않는 것이 않는 것이 없는 것이 않는 것이 않는 것이 않는 것이 않는 것이 않는 것이 않는 것이 않는 것이 않는 것이 않는 것이 않는 것이 않는 것이 않는 것이 않는 것이 않는 것이 않는 것이 않는 것이 않는 것이 않는 것이 않는 것이 않는 것이 없는 것이 없는 것이 않는 것이 않는 것이 없는 것이 않는 것이 없는 것이 없는 않은 것이 없는 것이 없는 않아. |
| SW Catalog     |   | Virtual Server DR       | 나의 사실/P을 시장에서 사용될 수 있는 Witual P을 제상하여 다양한 세비 구장이 가중합니다.<br>▼ 2. 기요금요 //문란의 그 거기 개신                                                                                                    |
| SW 관리          |   | Bare Metal Server       | 3. 사용포는 데트워크 가장과 제어<br>VPC Peering을 통해 VPC간 사실IP 기반의 통신 연결 기능을 제공하며, NAT Gateway, Internet Gateway를 자유롭게 선택하여 편리하게 네트워크 구성이 가능합니다. 연결 구간 별로 방좌벽과 로그                                                                                                    |
| all market and |   | Multi-node GPU Cluster  | 관리 기능을 제공하며, 라우팅 설정을 통해 사용자가 손쉽게 트레픽을 제어할 수 있습니다.                                                                                                    |
| Bookmarks      |   |                         | 4. 효율적인 네트워크 운영<br>이다네 여겼다. 피아하 네트워크에 귀개나 내보면 여겼다. 피아하 네트워크 든 다야하 문제에 네트워크를 노키제이곤 가려하게 그셔하이르며 그 네요이 드키 네트워크 이코카에 비해 비요 중송재이곤 귀개                                                                                                    |
|                |   | Cloud Functions         | 전에 있는 것 같은 이 물로 한 이는 위스가 보거가 제작이 안물가 물건한 제품가 이 이 것은 가지가 제공 유가를 한 가지구도 안전하게 가장을 느꼈기 또 아이가 물러져드며, 또 한 안터넷 연결이 안된 VPC에서도 Object Storage 점속이 가능하도록 실제되어 대응량 데이터를 효율적으로 저장할 수 있습니다.                                                                                                    |
|                |   | Planned Compute         |                                                                                                    |
|                |   | Storage (6)             | v.                                                                                                    |
|                |   | Database (7)            | v                                                                                                    |
|                |   | Data Analytics (10)     | v                                                                                                    |
|                |   | Application Service (4) | v                                                                                                    |
|                |   | Container (3)           | v                                                                                                    |
|                |   | 👷 Networking (15)       | ~                                                                                                    |
|                |   | VPC                     | A                                                                                                    |
|                |   | VPC                     |                                                                                                    |
|                |   | 서브넷                     |                                                                                                    |
|                |   | Public IP               |                                                                                                    |
|                |   | NAT Gateway             |                                                                                                    |
|                |   | Internet Gateway        |                                                                                                    |
|                |   | VPC Peering             |                                                                                                    |
|                |   | Routing Table           |                                                                                                    |
|                |   | Production              | 사건한테 너희 정종건정                                                                                                    |

② 상품신청(VPC) 상세화면에서 VPC 명을 입력, 중복체크 한 후 다음 버튼을 클릭합니다.

# [입력정보] - VPC 명: 명명규칙 참고하여 VPC 명 기입 ("VPC" + 본인 ID, 예시: VPCxx) - 태그: 태그추가 버튼을 눌러 생성. (Key, Value 값 설정, 예시: Key: SCP Value: Userxx)

| < VPC - VPC 신청 🕒                          | 위치 KR-EAST-1                      | v .                                                |                                    | 모                      | 특상품 > <b>VPC - VPC 신청</b> |
|-------------------------------------------|-----------------------------------|----------------------------------------------------|------------------------------------|------------------------|---------------------------|
| 필수 정보 입력                                  |                                   |                                                    |                                    | ∠ 필수정보입력               | •••• 신청 정보 확인             |
| VPC명 *                                    | VPCxx<br>사용 가능한 이름입니다.            | <u>중</u> 복체크<br>5/1                                |                                    | ■ 예상 금액<br>신청한 상품 총 1개 |                           |
| 알평<br>DNS Service IP ①                    | 50자 어대도 접역하세요.<br>192.168.254.254 | 0/50                                               |                                    | VPC                    | ₩ 0                       |
| VPC 생성 후, 원하는 IP대역을<br>인터넷 통신을 원하는 경우, Ir | 100자 이하의 검색어를 입력<br>+ 신규 생성/적용    | 태그 추가                                              |                                    |                        |                           |
| 추가 정보 입력                                  | 관련 정보가 없습                         | 선택한 자원에 태그를 추가/수정/삭제 할 수 있습니다. 자원마다 최대<br>기존 태그 선택 | # 50개까지 태그 등록이 가능합니다. 신규태그 추가는 상품신 | 청 완료 후 적용됩니다.          |                           |
| 테그 (1)                                    | 태그 주가<br>① 신규태그 추가는 상품신청 완        |                                                    |                                    |                        |                           |
|                                           |                                   |                                                    |                                    |                        | 0/50                      |
|                                           |                                   | 신규생성/적용 총 0                                        |                                    | 생                      | ġ                         |
|                                           |                                   | Key *                                              | Value                              |                        | _                         |
|                                           |                                   |                                                    | 관련 정보가 없습니다.                       |                        |                           |
|                                           |                                   |                                                    |                                    | 취소                     | 확인                        |
|                                           |                                   |                                                    |                                    |                        |                           |

| 생성          | 신규생성/적용 총0 |
|-------------|------------|
| Value       | Key *      |
| Iserxx 적용 🛞 | SCP        |
| Isenox      | SCP        |

| 선택한 자원에 태그 | !를 추가/수정/삭제 할 수 있습니다. 자원마다 최! | 대 50개까지 태그 등록이 가능합니다. 신규태그 추가는 상품신청 완료 후 적용됩니다. |           |
|------------|-------------------------------|-------------------------------------------------|-----------|
| 기존 태그 선택   | SCP:Usenx ×                   |                                                 |           |
|            |                               |                                                 |           |
|            |                               |                                                 | 1/5       |
| 신규생성/적용 총  | 1                             |                                                 | 1/5<br>생성 |
| 신규생성/적용 총  | 1<br>Key *                    | Vatue                                           | 1/5<br>생성 |

| < VPC - VPC 신청                        | 위치 KR-EAST-1 V                                                      |                        | · 모든상품 > VPC - VPC 신청         |
|---------------------------------------|---------------------------------------------------------------------|------------------------|-------------------------------|
| 필수 정보 입력                              |                                                                     | ∠ 필수 정보 1              | <mark>입력</mark> ···· 신청 정보 확인 |
| VPC명 *                                | VPCxx         중복체크           사용 가능한 이름입니다.         5/17             | ■ 예상 금액                |                               |
| 설명<br>DNS Service IP ①                | 50자 이내로 알락하세요.<br>192.168.254.254 0/50                              | VPC                    | ₩ 0                           |
| VPC 생성 후, 원하는 IP대역<br>인터넷 통신을 원하는 경우, | I은 압력하여 서브랫은 생성하시기 바랍니다.<br>Internet Gateway를 생성하여 VPC와 연결할 수 있습니다. | 운영 중, 자원/서비스 추가 비용<br> | 응은 별도 청구됩니다.<br>총 예상 금액(1개월)  |
| 추가 정보 입력                              |                                                                     |                        | ₩ 0                           |
| 태그 1 🛈                                | 태그 추가 SCP:Userxx ×<br>● 신규태그 추가는 상품신청 완료 후 적용됩니다.                   |                        |                               |
|                                       |                                                                     |                        |                               |
|                                       |                                                                     |                        |                               |
|                                       |                                                                     |                        |                               |
|                                       |                                                                     |                        | 다음                            |

## ③ VPC 신청 정보 확인에서 프로젝트명, VPC 명을 확인한 후 이상이 없으면 완료 버튼을 클릭합니다. VPC 를 구성하면 Internet Outbound Traffic 요금과 Public

#### IP, NAT Gateway, VPC Peering 추가 기능 선택 시 요금이 과금됩니다.

| < VPC - VPC 신청 : 위치: KR-EAST-1 | > 모든상품 > VPC - VPC 신청 |
|--------------------------------|-----------------------|
| 신청 정보 확인                       | 필수 정보 압력 🗶 신청 정보 확인   |
|                                | 신정한 상품 총 1개           |
| VPC                            | ₩ 0                   |
| VPCB VPCxx                     |                       |
|                                | 예상 금액 ₩ 0             |
|                                |                       |
|                                |                       |
|                                |                       |
|                                |                       |
|                                | 이전 완료                 |

④ 상품신청 팝업화면에서 확인 버튼을 클릭하여 VPC 상품신청을 완료합니다.

| 취소 | 확인 |
|----|----|
|    | 취소 |

⑤ 생성된 VPC 를 확인합니다.

| VPC                 |        |     |      |                    |      |        |      |
|---------------------|--------|-----|------|--------------------|------|--------|------|
| 총 1 🗆 20 개씩 보기 \vee |        | All | Му   | 100자 이하의 검색어를 입력하세 | R.   | Q 상세검색 | 상품신청 |
| VPC명 三              | VPC ID | IG  | N 연결 | 생성일시 🖅             | 위치 三 | 상태     |      |
| VPCxx               |        | 0   | 사용   |                    |      | Active | 상품해지 |
|                     |        |     |      |                    |      |        |      |

## 4.2 IGW 연결하기

① VPC 가 외부 인터넷과 통신이 가능하도록 Internet Gateway 를 연결합니다.
 모든 상품 → Networking → VPC → Internet Gateway 를 선택한 후

| 'IGW 생성' 버                                                                                                    | 튼을 클릭합니다.                                                                                                    |                                                                                                    |               |
|----------------------------------------------------------------------------------------------------|----------------------------------------------------------------------------------------------------|----------------------------------------------------------------------------------------------------|---------------|
| Samsung Cloud Platform En                                                                                            | RE 상품 비위치 KR-WEST-2                                                                                                    | +<br>× 0                                                                                                    | ·모든상품 () 12 [ |
| 대신보드<br>교문적표 개요<br>관련관리(IAM)<br>비용관리<br>자원관리<br>Product ^<br>IZE 상용<br>W Catalog<br>SW 관리<br>SW 관리 57<br>P Bookmarks | Compute (9)     Virtual Server     Virtual Server     Custom mage     Migration mage     Migration mage     Placement Group     IP 일괄번경 여약     GPU Server     CPU Server     CPU Server     Auto-Scaling     Virtual Server R     Mutti-node GPU Cluster     Cloud Functions     Planned Compute     Storage (6)     Storage (6)     Data Analytics (10)     Data Server (1)     QPC     Application Service (4)     VPC     Adus?     VPC     Adus?     VPC     Adus?     VPC     Adus?     VPC     Adus?     VPC     Adus?     VPC     MAT Gateway     VPCPPereing     Routing Table     Containe     Containe     Containe     Containe     Routing Table     Containe     Contain | 설명 및 주요가능       요리 도 지 기의 및 맞서         내 다 가 다 한 반 다 가 하 다 되 한 가 너 데 및 가 하 다 더 가 하 다 다 한 다 가 하 다 다 한 다 가 하 다 다 한 다 가 하 다 다 한 다 가 하 다 다 한 다 가 하 다 다 한 다 하 가 하 다 다 한 다 하 가 하 다 다 한 다 하 가 하 다 다 한 다 하 가 하 다 다 한 다 하 가 하 다 다 한 다 하 가 하 다 다 한 다 하 가 하 다 다 한 다 한 다 한 다 한 다 한 다 한 다 한 다 한 다 한 |               |

② Internet Gateway 필수정보입력 화면에서 Internet Gateway 를 연결할 VPC 를 선택한 후 다음 버튼을 클릭합니다. Firewall 사용을 체크하고, Firewall 로깅 여부는 선택을 해제합니다. 하단의 Firewall 사용 체크 시, Firewall 이 자동으로 생성되며, 로깅 여부 체크 시 Firewall 의 로그를 저장할 Object Storage 버킷을 지정해야 합니다.

마지막으로 태그추가 버튼을 눌러 태그를 지정합니다.

#### VPC 생성 시 사용한 태그를 적용해 줍니다.

| VPC - Internet    | Gateway 생성 위치 KR-EAST-1 🗸                                                                                                    | 모든상품 > VPC - Internet Gateway ?                           |
|-------------------|----------------------------------------------------------------------------------------------------|-----------------------------------------------------------|
| 필수 정보 입력          |                                                                                                    | ✓ 뻗수 정보 압력 ···· 신청 정보 확인                                  |
| VPC *             | VPCxx ~                                                                                                    |                                                           |
| 구분 *              | Internet Gateway                                                                                                    | · 예상 금액<br>신청한 상품 총 1개                                    |
| Internet Gateway명 | IGW_VPCxx                                                                                                    |                                                           |
| 설명                | 50자 아내로 입력하세요.<br>0/50                                                                                                    | Internet Gateway ₩ 0<br>트래픽 사용량에 따른 추가 요금이 과금될 수<br>있습니다. |
| Default 라우팅이 지정되지 | 지 않은 VPC만 Internet Gateway 신청이 가능합니다.                                                                                                    |                                                           |
| Firewall 사용 🕕     | ✓ 사용                                                                                                    | 총 예상 금액(1개월)                                              |
| Firewall 로깅 여부    | · 사용                                                                                                    | WO                                                        |
|                   | 로그 저장을 사용하는 경우로그 저장소를 먼저 설정해야 합니다.<br>로그 저장소를 설명하면 로그 저장에 대한 Object Storage 요궁이 과금됩니다.<br>NAT 로킹은 위에서는 (IP/C-Internet Gateway상세)에서 NAT 로깅 설정을 해야 합니다.<br>로그 저장소 설정 바로가기<br>100자 이야의 김색어를 입력하세요. Q. |                                                           |
| 추가 정보 입력          | + 신규 생성/작용  ✓ SCP-Userxx                                                                                                    |                                                           |
| <b>H1</b> 1       | 테그추가 SCP:Usenxx ×                                                                                                    |                                                           |
|                   | ① 신규태그 추가는 상품신청 완료 후 직용됩니다.                                                                                                    |                                                           |
|                   |                                                                                                    | 다음                                                        |

③ Internet Gateway 신청 정보 확인에서 Internet Gateway 에 연결된 VPC 명을 확인한 후 이상이 없으면 완료 버튼을 클릭합니다.

| < VPC - Internet Gateway 생성 : 위치: KR-EAST-1 |      |       | > 모든상품 > VPC - Internet Gateway 생성             |
|---------------------------------------------|------|-------|------------------------------------------------|
| 신청 정보 확인                                    |      |       | 필수 정보 입력 … 🗶 신청 정보 확인                          |
|                                             |      |       | 신청안 상품 총 1개<br>달 예상 청구 금액(월 기준)   약 ₩ <b>0</b> |
| Internet Gateway                            |      |       | ₩ 0                                            |
| Internet Gateway명 IGW_VPCxx                 | VPC명 | VPCxx |                                                |
|                                             |      |       |                                                |
|                                             |      |       | 예상 금액 🛛 ₩ 🛛                                    |
|                                             |      |       |                                                |
|                                             |      |       |                                                |
|                                             |      |       |                                                |
|                                             |      |       |                                                |
|                                             |      |       |                                                |
|                                             |      |       | 이전 <b>완료</b>                                   |

④ 상품신청 팝업화면에서 확인 버튼을 클릭하여 Internet Gateway 상품신청을 완료합니다.

| 상품신청          |    | ×  |
|---------------|----|----|
| 상품신청을 하시겠습니까? |    |    |
|               |    |    |
|               | 취소 | 확인 |

#### ⑤ 생성된 Internet Gateway 를 확인합니다.

| Internet Gateway    |        |    |                       |          |          |        |
|---------------------|--------|----|-----------------------|----------|----------|--------|
| 총 1 🗆 20 개씩 보기 \vee | All    | Мy | Internet Gateway명을 입력 | 력하세요. (  | Q 상세검색   | IGW 생성 |
| Internet Gateway명 三 | VPC명 三 |    | 구분                    | 생성일시 + 🗄 | 상태       |        |
| IGW_VPCxx           | VPCxx  |    | Internet Gateway      |          | Attached | ÷      |

## 4.3 Subnet 추가하기

① 앞 단계에서 생성한 VPC 내에 서브넷을 생성하는 단계입니다. 모든 상품 → Networking → VPC → 서브넷을 선택한 후 '서브넷 생성' 버튼을 클릭합니다.

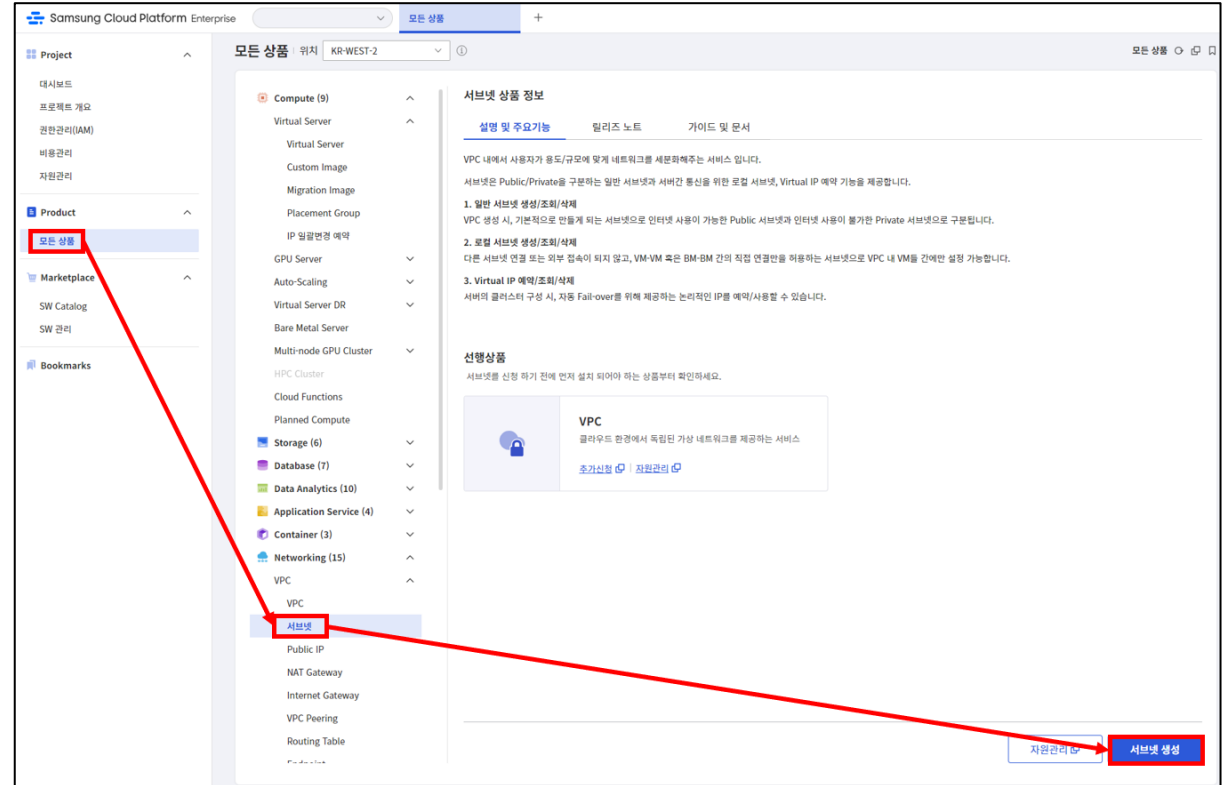

② 아래 항목을 참고하여 VPC 및 사용용도 선택, 서브넷명, IP 대역을 기입, 중복체크를 수행한 후 다음 버튼을 클릭합니다.

#### [입력정보]

1. Bastion Host 용 Public Subnet - 사용용도: 일반 → Public 을 선택합니다. - 서브넷명: 명명규칙 참고하여 서브넷 명 기입 ("PUBSUB" + 본인 ID, 예시: PUBSUBxx) - IP 대역: 명명규칙 참고하여 서브넷 IP 대역 기입 (예시: 192.168.xx.0/24) 후 중복체크 실행 2. 웹서비스용 Private Subnet - 사용용도: 일반 → Private 을 선택합니다. - 서브넷명: 명명규칙 참고하여 서브넷 명 기입 ("PRISUB" + 본인 ID, 예시: PRISUBxx) - IP 대역: 명명규칙 참고하여 서브넷 IP 대역 기입 (예시: 192.168.yy.0/24) 후 중복체크 실행 3. DB Service 용 Private Subnet (laaS/DB 실습에서만 사용) -사용용도: 일반 → Private 을 선택합니다. -서브넷명: 명명규칙 참고하여 서브넷 명 기입 ("DBSUB" + 본인 ID, 예시: DBSUBxx) - IP 대역: 명명규칙 참고하여 서브넷 IP 대역 기입 (예시: 192.168.zz.0/24) 후 중복체크 실행

③ 서브넷 신청 정보 확인에서 VPC 명, 서브넷명을 확인한 후 이상이 없으면 완료 버튼을 클릭합니다.

# ④ 상품신청 팝업화면에서 확인 버튼을 클릭하여 서브넷 상품신청을 완료합니다.

| 청 정보 확인        |           | 필수 정보 입력 🚥 🖊 신청 정보 회 |
|----------------|-----------|----------------------|
|                |           | 신청한 상품 문             |
| 서브넷            |           | ₩ (                  |
| 셔브넷링 PUBSUBixx | VPC8 VPCx |                      |
|                |           | 예상금액 ₩ (             |
|                |           |                      |
|                |           |                      |
|                |           |                      |
|                |           |                      |

| VPC - 서브넷 싱     | 방성 □위치 KR-EAST-1 ∨                                |       |                             | 모든상품 > <b>VPC - 서브</b>      |
|-----------------|---------------------------------------------------|-------|-----------------------------|-----------------------------|
| 수 정보 입력         |                                                   |       | ∠ 필수 정보                     | <mark>보입력</mark> ···· 신청정보확 |
| : *             | VPCxx                                             | ~     |                             |                             |
| <b>용도 *</b> (1) | 일반 로컬                                             |       | 예상 금액           신청한 상품 총 12 | 개                           |
|                 | Public     Private                                |       | 서비네                         | ** 0                        |
| 넷명 <b>*</b>     |                                                   | 중복체크  |                             |                             |
| <b>역 *</b> (j   | NS편 두 교는 시트였장입니다.<br>192.168.0.0/24               | 중복체크  |                             | 총 예상 금액(1개월)                |
|                 | 사용 가능한 IP 입니다.                                    |       |                             | ₩ 0                         |
| way             | 192.106.0.1<br>50자 이내로 입력하세요.                     |       |                             |                             |
|                 |                                                   | 0/ 50 |                             |                             |
| 저나이려            | + 신규 생성/적용                                        |       |                             |                             |
| 97 B 4          | SCP:Userx                                         |       |                             |                             |
| 1 (1)           | 태그 추가 SCP:Userxx ×<br>① 신규태그 추가는 상품신청 완료 후 적용됩니다. |       |                             |                             |
|                 |                                                   |       |                             |                             |
|                 | ④ 신규테그 추가는 상품신청 환료 후 적용됩니다.                       |       |                             |                             |

| 상품신청          |    | ×  |
|---------------|----|----|
| 상품신청을 하시겠습니까? |    |    |
|               |    |    |
|               | 취소 | 확인 |

- ⑤ 하나의 서브넷을 생성했으면 아래의 서브넷 자원관리 화면에서 [서브넷 생성]을 클릭해서 다른 서브넷을 만듭니다. 상태가 'Creating'이더라도 상관없이 진행할 수 있습니다.
- ⑥ 모든 서브넷을 생성했으면 서브넷이 모두 맞게 생성되었는지 확인합니다. 특히 VPC 와 CIDR 이 제대로 입력되었는지 다시 한번 확인해봅시다.

| 서브넷              |        |        |            |           |             |        |        |        |
|------------------|--------|--------|------------|-----------|-------------|--------|--------|--------|
| 총 3 🗆 20 개씩 보기 ∨ |        |        | All        | My 100자 ( | 이하의 검색어를 입력 | 력하세요.  | Q 상세검색 | 서브넷 생성 |
| 서브넷명 三           | 서브넷 ID | VPC명 三 | IP 대역 드    | 사용 용도     | Gateway     | 생성일시 🖅 | 상태     |        |
| DBSUBxx          | SUBNET | VPCxx  | 192.168.1… | 일반        | 192.168     |        | Creat… | 삭제     |
| PRISUBxx         | SUBNET | VPCxx  | 192.168.5… | 일반        | 192.168     |        | Creat… | 삭제     |
| PUBSUBxx         | SUBNET | VPCxx  | 192.168.0… | 일반        | 192.168     |        | Active | 삭제     |

#### 4.4 Firewall 규칙 추가하기

① VPC 의 방화벽 기능을 사용하기 위하여 모든 상품 → Networking → Firewall 화면으로 들어갑니다. 앞서 IGW 생성시, Firewall 사용에 체크하였다면, Firewall

## 이 생성되어 있습니다. (자원관리 탭에서 확인)

| Popiert     C      C |
|----------------------------------------------------------------------------------------------------|
| que       Image de la constante       Jarde de la constante       Jarde de la constante <t< td=""></t<>                                                                                                    |
| Global CDN                                                                                                    |

 ② 앞 단계에서 생성한 VPC - Internet Gateway 의 Firewall 상태가 'Active'인 것을 확인합니다. 목록에서 해당 Firewall 을 클릭하여 Firewall 상세 화면으로 진입합니다. (Firewall 명칭 제일 뒷부분의 본인이 생성한 VPC 명을 확인합니다. 예) FW\_IGW\_VPCxx)

| Firewall        |                  |          |           |      |           |          |           |                            |
|-----------------|------------------|----------|-----------|------|-----------|----------|-----------|----------------------------|
| 총 1   20개씩 보기 ∨ |                  |          |           |      | 100자 이하의  | 검색어를 입력하 | 세요.       | Q 상세검색                     |
| Firewall명 三     | Firewall 구분 三    | VPC 명 += | 연결명       | Fire | wall 규칙 수 | 로깅 여부    | 위치 三      | 상태                         |
| FW_IGW_VPCxx    | Internet Gateway | VPCxx    | IGW_VPCxx |      | 0         | 미사용      | KR-EAST-1 | <ul> <li>Active</li> </ul> |

#### ③ Firewall 상세 화면에서 '규칙' 탭으로 이동합니다.

| < Firewall 상세 + FW_ | JGW_VPCxx                                                            |                                   | > 자원관리 > Firewall 상세 (> [건                   |
|---------------------|----------------------------------------------------------------------|-----------------------------------|----------------------------------------------|
| Active              | 02 <b>024</b> 4                                                      |                                   |                                              |
| 상세정보                | 규칙 태그 작업이력                                                           |                                   |                                              |
| 프로젝트명               |                                                                      | 위치                                | KR-EAST-1                                    |
| 상품/서비스              | firewall                                                             | 자원 유형                             | firewall                                     |
| 자원명                 | FW_IGW_VPCxx                                                         | 자원 ID                             | FIREWALL-m6CYIcw8qnmNdpAVOS_j                |
| 생성자                 |                                                                      | 생성일시                              | 2023-06-27 11:21:04 (Asia/Seoul, GMT +09:00) |
| 수정일시                | 2023-06-27 11:21:09 (Asia/Seoul, GMT +09:00)                         |                                   |                                              |
| SRN                 | srn:public:KR-EAST-1:KOREA-EAST-1-SCP-B001:PR0JECT-88pFHL6-tEjSDesnC | _GPkd:firewall:firewall/FIREWALL- | m6CYIcw8qnmNdpAVOS_j ርታ                      |
| Firewall명           | FW_IGW_VPCxx                                                         | Firewall ID                       | FIREWALL-m6CYIcw8qnmNdpAVOS_j                |
| Firewall 구분         | Internet Gateway                                                     | VPC 명                             | VPCxx                                        |
| 연결명                 | IGW_VPCxx                                                            | VPC ID                            | VPC-i3t9ScNMqTjOhQ5qFm0rkh                   |
| Firewall 규칙 수       | 07#                                                                  | 프로젝트 Firewall 규칙 수 🕕              | 0개 / 최대 1,000개                               |
| 로깅 여부 🕑             | <ul> <li>미사용</li> </ul>                                              | <b>로그 저장소</b> (j)                 |                                              |

#### ④ '규칙추가' 버튼을 클릭합니다.

| Firewall 상세 🗆           | FW_IGW_VPCxx |             |                |               |                   |    |          |            | > 자원관리 | > Firewal | II 상세 O |
|-------------------------|--------------|-------------|----------------|---------------|-------------------|----|----------|------------|--------|-----------|---------|
| • Active                |              | 연결해제        |                |               |                   |    |          |            |        |           |         |
| 상세정보                    | 규칙           | 태그          | 작업이력           |               |                   |    |          |            |        |           |         |
| 총 <b>0   20</b> 개씩 보기 ∨ | 엑셀 다운로드      | 규칙 추가 규칙 일괄 | 입력 I Inbound 🗌 | Outbound 🗌 In | -Out              |    | 100자 이하의 | 검색어를 입력하세요 |        | Q         | 상세검색    |
| 순서                      | 규칙 ID        | 규칙 Index 🕕  | 출발지 IP         | 목적지 IP        | 서비스               | 동작 | 방향       | 활성 여부      | 설명     |           | 상태      |
|                         |              |             |                | 과려 저!         | - 기 없습니다.         |    |          |            |        |           |         |
|                         |              |             |                |               | - 1 and had 1 1 1 |    |          |            |        |           |         |
|                         |              |             |                |               |                   |    |          |            |        |           |         |

⑤ 규칙추가 화면에서 Inbound/Outbound 영역의 각 보안 적용 사항을 작성합니다.

#### [정책 설정 실습]

아래의 내용을 참고하여 Firewall 정책 설정을 실습해 봅니다, 기본적인 인터넷 사용을 Internet Gateway 를 통해 VPC 내부-외부 간 80(http), 443(https) 포트를 열어보는 정책과 이후 실습에서 사용할 Bastion host 로의 접속을 위한 22(ssh),

#### 3389(RDP)포트를 여는 실습을 진행합니다.

#### [입력정보]

- 출발지 주소: 출발지 주소 입력
- 목적지 주소: 목적지 주소 입력
- 허용포트: 직접 입력 또는 Well Known Port 선택 가능
- 방향: Inbound/Outbound 선택

\* Google 검색창에서 "What is my ip"로 검색하면 내 PC 의 Public IP 를 확인할 수 있습니다.

| 출발지 주소                             | 목적지 주소                            | 허용 포트                   | 프<br>토<br>포 | 동작    | 방향       | 용도                                                                    |
|------------------------------------|-----------------------------------|-------------------------|-------------|-------|----------|-----------------------------------------------------------------------|
| 0.0.0.0/0<br>(인터넷)                 | 192.168.zz.0/27<br>(LB서비스 IP 대역)  | HTTP (80)               | TCP         | Allow | Inbound  | 인터넷에서 Load Balancer<br>의 IP대역으로 오는 웹서비<br>스 인바운드 트래픽 허용               |
| 내 PC IP                            | 192.168.zz.0/27<br>(LB 서비스 IP 대역) | SSH (22)<br>RDP(3389)   | TCP         | Allow | Inbound  | 내 PC에서 Bastion host<br>앞의 Load Balancer로 오<br>는 인바운드 관리자 트래픽<br>허용    |
| 192.168.xx.0/24<br>(PUBSUBxx IP대역) | 0.0.0.0/0<br>(인터넷)                | HTTP (80)<br>HTTPS(443) | TCP         | Allow | Outbound | Public Subnet에서 인터넷<br>으로 가는 시스템 업데이<br>트, 웹서비스 응답용 아웃<br>바운드 트래픽 허용  |
| 192.168.yy.0/24<br>(PRISUB IP대역)   | 0.0.0.0/0<br>(인터넷)                | HTTP (80)<br>HTTPS(443) | TCP         | Allow | Outbound | Private Subnet에서 인터<br>넷으로 가는 시스템 업데이<br>트, 웹서비스 응답용 아웃<br>바운드 트래픽 허용 |

| 규칙 추가               |                |          |        | ×     |
|---------------------|----------------|----------|--------|-------|
| <b>출발지 IP *</b> (ì) | 0.0.0/0        |          |        |       |
| 목적지 IP *            | 192.168.150.27 |          |        |       |
| 프로토콜                | ТСР            | UDP      | ICMP   | ALL   |
| 허용포트 * 🛈            | HTTP           | ∨ 80     |        | 추가    |
|                     | ТСР            | 80       |        |       |
|                     | UDP            |          |        |       |
|                     | ICMP           |          |        |       |
| 동작                  | Allow          | Deny     | ]      |       |
| 방향                  | Inbound        | Outbound | In-Out | ]     |
| 규칙 위치               | 선택해주세요.        | ∨ 최초 입력  |        | ~     |
| 설명                  | 100자 이내로 입력하세  | 요.       |        |       |
|                     |                |          |        | 0/100 |
|                     |                |          | [      | 취소 확인 |

#### [VPC F/W 정책 설정 Tip]

- SCP 의 보안 정책은 Deny All 이 기본입니다. 정책 간 우선 순위가 적용되니 순서를 잘 정하여 In/Outbound 설정을 하시기 바랍니다.
- 실제 환경에서 정책 설정을 계획할 때에는 정책 우선순위와 IP 입력 방식(다수 IP 입력, 대역입력, 범위 입력) 최적화 등을 통해 설정 정책의 수를 줄일 수 있습니다.
- 외부-내부 서브넷 대역 간 정책을 설정하는 경우 내부 대역 부분에는 NAT IP 대역이 아닌 내부 IP 대역으로 설정하셔야 합니다.
- '신청 중인 정책이 있습니다.' 라는 메세지가 나오는 경우 잠시 대기 후 앞서 신청한 정책 반영 확인 후 진행이 가능합니다.

- 잘못 반영한 정책의 경우 'Firewall 상세' 화면에서 목록을 선택하신 후 하단의 수정버튼을 클릭하시면 수정이 가능합니다.

#### [VPC 방화벽 적용 범위]

Firewall 은 VPC 내부와 외부 간의 경계 방화벽 역할을 하며 VPC 내 서브넷 또는 VM 간의 통신은 제어를 할 수 없습니다. 해당 부분에 대한 통제는 다음에 나올 Security Group 에서 수행합니다.

#### [주의사항]

Inbound All Open(Any IP, Any Port) 오픈 정책은 클라우드 자원을 외부의 위협에 그대로 노출시킬 수 있습니다. 가능하면 필요한 IP 와 포트를 특정하여 정책을 설정할 필요가 있습니다. 이는 Outbound 정책도 마찬가지이며, 뒤에 나올 Security Group 또한 마찬가지입니다.

⑥ 적용된 Firewall 적용 정책들을 목록에서 확인할 수 있습니다.

|             | Firewall 상세 : Fw_IGW_VPCix · |               |            |                 |           |                 |       |          |             |      | 원관리 > Firewall 상세 | ΘĽ  |
|-------------|------------------------------|---------------|------------|-----------------|-----------|-----------------|-------|----------|-------------|------|-------------------|-----|
| • Activ     | /e                           |               | 연결해제       |                 |           |                 |       |          |             |      |                   |     |
| 상세          | 정보                           | 규칙            | 태그         | 작업이             | 력         |                 |       |          |             |      |                   |     |
| 총 4 🛛 20 개북 | 찍보기 >                        | 엑셀 다운로드 🛛 규   | 칙 추가 규칙 일종 | 1입력   🗌 Inbound | Outbound  | In-Out          |       | 100자 이   | 하의 검색어를 입력히 | 하세요. | Q 상사              | 네검색 |
|             | 순서                           | 규칙ID          | 규칙 Index ① | 출발지 IP          | 목적지 IP    | 서비스             | 동작    | 방향       | 활성 여부       | 설명   | 상태                |     |
|             | 12                           | FIREWALL_RUL… | 48793      | 192.168.50.0/24 | 0.0.0/0   | TCP 80, 443, 53 | Allow | OutBound | 활성화         | -    | Active            | - E |
|             | 25                           | FIREWALL_RUL… | 48792      | 192.168.0.0/24  | 0.0.0/0   | TCP 80, 443     | Allow | OutBound | 활성화         | -    | Active            | - 1 |
|             | 50                           | FIREWALL_RUL  | 48791      | 내 PC IP         | 192.168.1 | TCP 22, 3389    | Allow | Inbound  | 활성화         | -    | Active            |     |
|             | 100                          | FIREWALL_RUL  | 48788      | 0.0.0/0         | 192.168.1 | TCP 80          | Allow | Inbound  | 활성화         | -    | Active            |     |

## 5. 정리하기

- SCP에 클라우드 자원을 생성하기 위해서는 가상 네트워크 공간인 VPC가 반드시 필요합니다.
- 사용자는 VPC 내에 별도로 분리된 서브넷을 생성하여 클라우드 자원 생성 시 서브넷 대역 내의 IP를 할당합니다.
- 하나의 과제 내에는 <u>5개의 VPC</u>를 생성할 수 있습니다. 전체 시스템이 큰 경우 개별 서브 시스템의 규모와 밀접도를 고려하여 VPC를 적절히 분리할 필요가 있습니다.
- VPC 내/외부 네트워크 트래픽 통제는 Firewall의 정책 설정을 통해서 할 수 있습니다.